## View Grades

Grades can be accessed through My Grades button on the Course Menu.

| Week 5 In-class Discussion<br>DUE: NOV 27, 2018                                         | Oct 31, 2018 5:30 PM<br>GRADED | <b>100.00</b><br>/100 |  |
|-----------------------------------------------------------------------------------------|--------------------------------|-----------------------|--|
| Networking and Communication<br>DUE: NOV 6, 2018<br>Assignment<br>View Rubrid           | Oct 31, 2018 5:30 PM<br>GRADED | <b>100.00</b><br>/100 |  |
| Week Three In-class Discussion<br>In Class Discussion<br>View Rubric                    | Oct 31 2018 5:30 PM<br>GRADED  | <b>100.00</b><br>/100 |  |
| Week One In-class Discussion<br>DUE: OCT 23, 2018<br>In Class Discussion<br>View Rubrid | Oct 31, 2018 5:30 PM<br>GRADED | <b>100.00</b><br>/100 |  |

- 1. Open the course.
- 2. Click on **My Grades**
- 3. Your Grade Center opens and displays all of your **course grades**.
  - a. The grades show your grade out of a possible number of points. For example, **95/100 points**.
  - b. Click the **Assignment Name** to view the assignment and instructor comments
  - c. Click the **Rubric** link to view the grading rubric (if used)
- 4. If **My Grades** doesn't display a grade, one of the following symbols will be displayed:

| -     | Item has not been completed. No information is available.                                                                                                    |
|-------|----------------------------------------------------------------------------------------------------|
| 0     | Item is completed, but will not have a grade (for items such as surveys).                                                                                                    |
| J     | Item has been submitted. This item is waiting to be reviewed by your instructor, or<br>the item has been submitted. Your instructor may review this item, but may not be<br>provided a grade. |
| Grade | Item has been graded. Click the grade to view detailed feedback.                                                                                                    |
|       | Attempt is in progress. This item has not been submitted. To submit the item, see Submitting a Draft Assignment.                                                                              |
|       | Grade is exempted for this user. If you do not complete this assignment, it will not affect your grade.                                                                                       |
| 0     | Error has occurred. Contact your instructor.                                                                                                    |